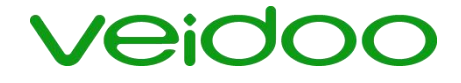

# User's Manual (Multi-Language)

Tablet Pc

#### **FCC Statement**

This equipment has been tested and found to comply with the limits for a Class B digital device, pursuant to Part 15 of the FCC Rules. These limits are designed to provide reasonable protection against harmful interference in a residential installation. This equipment generates uses and can radiate radio frequency energy and, if not installed and used in accordance with the instructions, may cause harmful interference to radio communications. However, there is no guarantee that interference will not occur in a particular installation. If this equipment does cause harmful interference to radio or television reception, which can be determined by turning the equipment off and on, the user is encouraged to try to correct the interference by one or more of the following measures:

- -- Reorient or relocate the receiving antenna.
- -- Increase the separation between the equipment and receiver.
- -- Connect the equipment into an outlet on a circuit different from that to which the receiver is connected.
- -- Consult the dealer or an experienced radio/TV technician for help.

Changes or modifications not expressly approved by the party responsible for compliance could void the user's authority to operate the equipment.

#### **FCC Radiation Exposure Statement:**

This device meets the government's requirements for exposure to radio waves. The guidelines are based on standards that were developed by independent scientific organizations through periodic and thorough evaluation of scientific studies. The standards include a substantial safety margin designed to assure the safety of all persons regardless of age or health. The SAR limit of USA (FCC) is 1.6 W/kg averaged. Device types: Tablet PC (FCC ID: 2BGU6-VEIDOO) has also been tested against this SAR limit. SAR information can be viewed on-line at http://www.fcc.gov/oet/ea/fccid/. Please use the device FCC ID number for search. This device was tested simulation typical 0mm to body. To maintain compliance with FCC RF exposure requirements, the use of accessories should not contain metallic components in its assembly, the use of accessories that do not satisfy these requirements may not comply with FCC RF exposure requirements, and should be avoided.

#### **IC Caution:**

RSS-Gen Issue 5 "&" RSS-Gen numéro 5

- English

This device contains licence-exempt transmitter(s)/receiver(s) that comply with Innovation, Science and Economic Development Canada's licence-exempt RSS(s). Operation is subject to the following two conditions:

(1) This device may not cause interference.

(2) This device must accept any interference, including interference that may cause undesired operation of the device. Any changes or modifications not expressly approved by the party responsible for compliance could void the user's authority to operate the equipment.

RF exposure statement:

The equipment complies with IC Radiation exposure limit set forth for uncontrolled environment. - French:

Cet appareil contient des émetteurs / récepteurs exemptés de licence conformes aux RSS (RSS) d'Innovation, Sciences et Développement économique Canada. Le fonctionnement est soumis aux deux conditions suivantes:

(1) Cet appareil ne doit pas causer d'interférenc

(2) Cet appareil doit accepter toutes les interférences, y compris celles susceptibles de provoquer un fonctionnem indésirable de l'appareil.

Tout changement ou modification non expressément approuvé par la partie responsable de la conformité pourrait annuler l'autorité de l'utilisateur à utiliser l'équipement.

Déclaration d'exposition RF:

L'équipement est conforme à la limite d'exposition aux rayonnements IC établie pour un environnement non contrôlé.

### WELCOME TO USE THE VEIDOO TABLET(English)

#### **Button Introduction:**

1、 **Power Button**--Turn on/Turn off your tablet.

2、 **Volumn+/Volumn** -: Adjust the volumn of your tablet.

3、**Type-C Charger**--While charging, the device may heat up. This is normal and should not affect your device 's lifespan or performance.

4、**SD/SIM Card slot**--Insert the Nano-SIM card into the slot to use 3G/4G wireless network, Insert your TF card into the slot and you can expand the storage of the tablet.

5、 **Reset slot**--Near the Power button and you can plug a card spin into the reset hole.

6、 Headphone Connector--You can use your earphone after connecting the earphone hole .

### Android System

I **, Interface**--When the Android operating system starts, the startup interface will be displayed.

II **Control Center**--Swipe down from the upper -right corner to change volume, brightness, wireless settings, and more, and select available WiFi to connect.

IL. Language--This tablet has over 100 kinds of languages, and you can switch to the language you need. You can click Settings and re-select the language.

IV • App Switcher--Click the small square button at the bottom right corner of the screen and switch between recent apps.

V. Top Button--Press once to sleep or wake.

#### Install the APK Application:

1、 Make sure the device was connected WiFi. Tap "Google Play" to search the APK format application you want to install.

2、 Download the APK format application.

#### Matters need attention:

1、 Do not use when charging, and do not use when the tablet is too hot to ensure battery life and safety.

2、 Please regularly remove unused software to keep the tablet PC running at high speed.

3、 Do not disconnect while the product is under formatting. uploading or downloading operations, otherwise there may be system errors or dead device.

4. When the tablet freezes or has a black screen, it is recommended that you use a card pin to poke the reset hole on the side of the tablet. The reset button on the tablet is right next to the power button.

5. Always drop your used electronic products, batteries, and packaging materials after the end of their life in nearest collection point or collection center. Separate the packaging material according to responsible waste disposal options and sorting for recycling.

# **Contact Us:**

Customer Service Email: support@veidoo.com Manufacturer: Shenzhen Veidoo Digital Vision Co., Ltd Address: 4th Floor, Block 6, Saitu Technology Park, No. 137 Bulan Road, Jihua Street, Longgang District, Shenzhen, China.518100

#### EC| REP

Name der firma: SINO-SEAR GmbH Adresse: Feuerbachstrasse11, 14471 Potsdam, Germany Tel: +49 331 9513 0908 Email; info@sino-sear.com

#### UK | REP

Company Name: REPLAB CONSULTING LTD Adresse: 28 BARLETTA HOUSE VELLACOTT CLOSE CARDIFF, WALES, CF10 4AF Tel: +44 29 2255 0988 Email: UKREP @REPLAB.CC

FCC ID: 2BGU6-VEIDOO IC:28340-T12 WARNING: CHOKING HAZARD -- Small parts. Not for children under 3 yrs.

( E 🖌 FC 🖄

#### WILLKOMMEN BEI VEIDOO PAD (Deutschland)

#### Taste einführen:

1. Einschalttaste--Einschalten/Ausschalten des Tablets.

2. Spalte+/Spalte-:Stellen Sie die Lautstärke Ihres Tablets ein.

3、 **Type-C Ladegerät**--Während des Ladevorgangs kann sich das Gerät erhitzen. Das ist normal und hat keinen Einfluss auf Lebensdauer oder die Leistung Ihres Geräts nicht beeinträchtigen.

4、 **SD/SIM-Kartensteckplatz**--Stecken Sie die Nano-SIM-Karte in den Steckplatz, um das 3G/4G-Mobilfunknetz zu nutzen, stecken Sie Ihre TF-Karte in den Steckplatz und Sie können den Speicher des Tablets erweitern.

5 **Reset-Steckplatz**--In der Nähe der Einschalttaste können Sie eine Karte in den Reset-Steckplatz stecken.

6 Kopfhöreranschluss--Sie können Ihren Kopfhörer verwenden, nachdem Sie das Kopfhörerloch angeschlossen haben.

# Android-System:

I **Schnittstelle--**Wenn das Android-Betriebssystem startet, wird die Startschnittstelle angezeigt.

II **Steuerungscenter--**Wischen Sie von der oberen rechten Ecke nach unten, um die Lautstärke, Helligkeit, WLAN-Einstellungen und mehr zu ändern, und wählen Sie verfügbares WiFi zum Verbinden aus.

**Ⅲ、 Sprache**--Dieses Tablet hat über 100 verschiedene Sprachen, und Sie können die Sprache, die Sie brauchen. Sie können auf Einstellungen klicken und die Sprache neu auswählen.

IV. App Switcher--Klicken Sie auf die kleine quadratische Taste in der unteren rechten Ecke des Bildschirms und wechseln Sie zwischen den letzten Anwendungen.

V . Top Button--Drücken Sie einmal, um einzuschlafen oder aufzuwachen.

### Installieren Sie die APK-Anwendung:

1 Stellen Sie sicher, dass das Gerät mit WiFi verbunden ist. Tippen Sie auf "Google Play", um das APK-Format zu suchen Anwendung, die Sie installieren möchten.

2. Laden Sie die Anwendung im APK-Format herunter.

### Dinge müssen beachtet werden:

1 Nicht verwenden, wenn das Tablet zu heiß ist, um die Akkulaufzeit und Sicherheit zu gewährleisten.

2 Bitte entfernen Sie regelmäßig ungenutzte Software, damit der Tablet-PC mit hoher Geschwindigkeit läuft.

3. Trennen Sie die Verbindung nicht, während das Produkt formatiert, hochgeladen oder heruntergeladen wird, Andernfalls kann es zu Systemfehlern oder einem toten Gerät kommen.

4 Wenn das Tablet einfriert oder ein schwarzer Bildschirm angezeigt wird, empfiehlt es sich, mit einem Kartenstift in die das Reset-Loch an der Seite des Tablets. Die Reset-Taste des Tablets befindet sich direkt neben der Einschalttaste Taste.

5、 Werfen Sie Ihre gebrauchten elektronischen Produkte, Batterien und

Verpackungsmaterialien nach dem Ende ihrer Lebensdauer immer in die nächstgelegene Sammelstelle oder das nächste Sammelzentrum. Trennen Sie das Verpackungsmaterial entsprechend den Möglichkeiten einer verantwortungsvollen Abfallentsorgung und sortieren Sie es für das Recycling

### Kontaktieren Sie uns:

Kundendienst E-Mail: support@veidoo.com Hersteller: Shenzhen Veidoo Digital Vision Co., Ltd Address: 4th Floor, Block 6, Saitu Technology Park, No. 137 Bulan Road, Jihua Street, Longgang District, Shenzhen, China.518100

#### EC| REP

Name der firma: SINO-SEAR GmbH Adresse: Feuerbachstrasse11, 14471 Potsdam, Germany Tel: +49 331 9513 0908 Email; info@sino-sear.com

#### UK | REP

Company Name: REPLAB CONSULTING LTD Adresse: 28 BARLETTA HOUSE VELLACOTT CLOSE CARDIFF, WALES, CF10 4AF Tel: +44 29 2255 0988 Email: UKREP @REPLAB.CC

FCC ID: 2BGU6-VEIDOO IC:28340-T12 WARNUNG: CHOKING HAZARD Kleinteile. Nicht für Kinder unter drei Jahren.

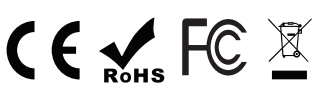

### **BIENVENUE SUR LA TABLETTE VEIDOO (Français)**

#### Présentation des boutons :

1. Bouton d'alimentation--allumer/éteindre votre tablette.

2 **Volumn+/Volumn**- : Ajuste le volume de votre tablette.

3、 **Chargeur Type-C**--lors du chargement, l'appareil peut chauffer. Ce phénomène est normal et ne devrait pas affecter la durée de vie ou les performances de votre appareil.

4 Fente pour carte SD/SIM--Insérez la carte Nano-SIM dans la fente pour utiliser le réseau sans fil 3G/4G, Insérez votre carte TF dans la fente et vous pourrez utiliser le réseau sans fil 3G/4G, et vous pourrez utiliser le réseau sans fil 3G/4G. Insérez votre carte TF dans la fente et vous pourrez augmenter la capacité de stockage de la tablette.

5 **Fente de réinitialisation**--À proximité du bouton d'alimentation et vous pouvez brancher un spin de carte dans le trou de réinitialisation.

6、 **Connecteur d'écouteur**--Vous pouvez utiliser votre écouteur après avoir connecté le trou d'écouteur.

#### Système Android:

I Interface--Lorsque le système d'exploitation Android démarre, l'interface de démarrage s'affiche.

II **Centre de contrôle--**Glissez vers le bas à partir du coin supérieur droit pour modifier le volume, la luminosité, les paramètres sans fil et plus encore, et sélectionnez le réseau WiFi disponible pour vous connecter, modifier le volume, la luminosité, les paramètres sans fil, et plus encore, et sélectionner le WiFi disponible pour se connecter.

■. Langue--Cette tablette dispose de plus de 100 langues, et vous pouvez passer à la langue dont vous avez besoin. Vous pouvez cliquer sur Paramètres et sélectionner à nouveau la langue.

IV 、 **App Switcher**--Cliquez sur le petit bouton carré dans le coin inférieur droit de l'écran et passez d'une application récente à l'autre entre les applications récentes.

V • **Bouton du haut**--appuyez une fois sur ce bouton pour mettre l'appareil en veille ou le réveiller.

### **Installer l'application APK:**

1、 Vérifiez que l'appareil est connecté en WiFi. Appuyez sur "Google Play" pour rechercher l'application au format APK que vous souhaitez installer.

2、 Télécharger l'application au format APK.

# Il convient de prêter attention à certains points :

1 Ne pas utiliser lors de la charge et ne pas utiliser lorsque la tablette surchauffe pour assurer la durée de vie de la batterie et la sécurité d'utilisation.

2 Veuillez supprimer régulièrement les logiciels inutilisés pour que la tablette PC fonctionne à grande vitesse.

 3 Ne vous déconnectez pas lorsque le produit est en cours de formatage, de chargement ou de téléchargement. Sinon, des erreurs de système ou un appareil mort peuvent survenir.
4 Lorsque la tablette se fige ou que l'écran est noir, il est recommandé d'utiliser une

épingle à carte pour percer le trou de réinitialisation situé sur le côté de la tablette. Le bouton de réinitialisation de la tablette se trouve juste à côté du bouton d'alimentation.

5 Toujours déposer les produits électroniques usagés, les piles et les matériaux d'emballage en fin de vie dans le point de collecte ou le centre de collecte le plus proche. Séparez les matériaux d'emballage en fonction des critères suivants les options d'élimination responsable des déchets et le tri en vue du recyclage.

# Contactez-nous :

Service clientèleCourriel :support@veidoo.com Fabricant: Shenzhen Veidoo Digital Vision Co., Ltd Address: 4th Floor, Block 6, Saitu Technology Park, No. 137 Bulan Road, Jihua Street, Longgang District, Shenzhen, China.518100

EC| REP Name der firma: SINO-SEAR GmbH Adresse: Feuerbachstrasse11, 14471 Potsdam, Germany Tel: +49 331 9513 0908 Email; info@sino-sear.com

#### UK | REP

Company Name: REPLAB CONSULTING LTD Adresse: 28 BARLETTA HOUSE VELLACOTT CLOSE CARDIFF, WALES, CF10 4AF Tel: +44 29 2255 0988 Email: UKREP @REPLAB.CC

FCC ID: 2BGU6-VEIDOO IC:28340-T12 Avertissement: risque d'étouffement - petites pièces. Ne convient pas aux enfants de moins de 3 ans.

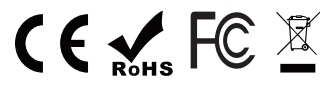

### **BIENVENIDO A USAR VEIDOO PAD (Español)**

#### **Botón Intro:**

1. Botón de encendido--Encender/apagar la tableta.

2 Volumen+/Volumen -: Ajuste el volumen de su tableta.

3 **Cargador Tipo-C**--al cargar, el equipo se calienta. Esto es normal y no debe afectar la vida útil o el rendimiento del equipo.

4、 **SD/SIM Card slot**--Inserte la tarjeta Nano-SIM en la ranura para utilizar la red inalámbrica 3G/4G, Inserte tarjeta TF en la ranura y se puede ampliar el almacenamiento de la tableta.

5 **Ranura de reinicio**--Cerca del botón de encendido y se puede conectar un giro de la tarjeta en el orificio de reinicio.

6、 **Conector de auriculares**--Usted puede utilizar su auricular después de conectar el orificio para auriculares.

#### Sistema Android:

I 🗸 Interfaz--Cuando se inicia el sistema operativo Android, se mostrará la interfaz de inicio.

II • **Control Center**--Deslice hacia abajo desde la esquina superior -derecha para cambiar el volumen, brillo, inalámbrica y más, y seleccione WiFi disponible para conectarse.

III 、 Idioma--Esta tablet tiene más de 100 tipos de idiomas, y puedes cambiar al idioma que que necesites. Puede hacer clic en Configuración y volver a seleccionar el idioma.

IV • **Conmutador de aplicaciones**--Pulsa el pequeño botón cuadrado en la esquina inferior derecha de la pantalla y cambia entre las aplicaciones recientes.Botón superior: pulsa una vez para dormir o despertar.

V Solution Superior -- Presione una vez para dormir o despertarse.

#### Instale la aplicación APK:

1 Asegúrese de que el dispositivo estaba conectado WiFi. Pulse "Google Play" para buscar el formato APK aplicación que desea instalar.

2 Descarga la aplicación en formato APK.

#### Asuntos que requieren atención:

 No lo use al cargar y no lo use cuando la tableta se sobrecaliente para garantizar la vida útil y la seguridad de la batería.

2 • Por favor, elimine regularmente el software no utilizado para mantener el tablet PC funcionando a alta velocidad.

3. No lo desconecte mientras el producto esta bajo operaciones de formateo, carga o descarga, de lo contrario puede haber errores del sistema o dispositivo muerto.

4. Cuando la tableta se congela o tiene una pantalla en negro, se recomienda que utilice un alfiler de tarjeta para pinchar el agujero de reinicio en el lado de la tableta. El botón de reinicio de la tableta está justo al lado del botón de encendido.

5 Deje siempre sus productos electrónicos, pilas y materiales de embalaje usados al final de su vida ú til en el punto o centro de recogida más cercano. Separe el material de embalaje de acuerdo con las opciones responsables de eliminación de residuos y clasificación para el reciclaje.

#### Póngase en contacto con nosotros:

Correo electrónico de atención al cliente: support@veidoo.com

Fabricante: Shenzhen Veidoo Digital Vision Co., Ltd

Ltd. Dirección: 4th Floor, Block 6, Saitu Technology Park, No. 137 Bulan Road,

Jihua Street, Longgang District, Shenzhen, China.518100

#### EC| REP

Name der firma: SINO-SEAR GmbH Adresse: Feuerbachstrasse11, 14471 Potsdam, Germany Tel: +49 331 9513 0908 Email; info@sino-sear.com

#### UK | REP

Company Name: REPLAB CONSULTING LTD Adresse: 28 BARLETTA HOUSE VELLACOTT CLOSE CARDIFF, WALES, CF10 4AF Tel: +44 29 2255 0988 Email: UKREP @REPLAB.CC

FCC ID: 2BGU6-VEIDOO IC:28340-T12 Advertencia: riesgo de asfixia - piezas pequeñas. No se aplica a niños menores de 3 años.

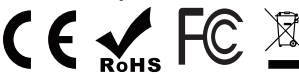

### **BENVENUTO PER USARE VEIDOO TABLET (Italiano)**

#### **Pulsante Introduzione:**

1、 Pulsante di accensione--Accendere/spegnere il tablet.

2、 Volume+/Volume -: Regolare il volume della compressa.

3、 **Caricabatterie di tipo C**--Durante la ricarica, il dispositivo potrebbe riscaldarsi. Questo è normale e non dovrebbe influire sulla durata o sulle prestazioni del dispositivo.

4、 **Slot per schede SD/SIM**--Inserire la scheda Nano-SIM nello slot per utilizzare la rete wireless 3G / 4G, inserire la scheda TF nello slot e è possibile espandere la memoria del tablet.

5、 **Ripristina slot**--Vicino al pulsante di accensione e si può collegare un giro di carta nel foro di reset.

6、 **Connettore auricolare**--È possibile utilizzare l'auricolare dopo aver collegato il foro dell'auricolare.

### Sistema Android

I 、 **Interfaccia**--Quando il sistema operativo Android si avvia, verrà visualizzata l'interfaccia di avvio.

II 、 **Centro di controllo**--Scorrere rapidamente verso il basso dall'angolo in alto a destra per modificare volume, luminosità, impostazioni wireless e altro ancora e selezionare WiFi disponibile per la connessione.

Ⅲ、 Lingua--Questo tablet ha più di 100 tipi di lingue e puoi passare alla lingua di cui hai bisogno. Puoi fare clic su Impostazioni e selezionare nuovamente la lingua.

IV. **Commutatore app--**Fai clic sul piccolo pulsante quadrato nell'angolo in basso a destra dello schermo e passa tra le app recenti.

V 、 Pulsante superiore--Premere una volta per dormire o svegliarsi.

### Installa l'applicazione APK:

1、Assicurarsi che il dispositivo fosse collegato WiFi. Tocca "Google Play" per cercare l'applicazione in formato APK che desideri installare.

2、 Scarica l'applicazione in formato APK.

### Le questioni richiedono attenzione:

1、Non utilizzare durante la ricarica e non utilizzare quando il tablet è troppo caldo per garantire la durata e la sicurezza della batteria.

2、Rimuovere regolarmente il software inutilizzato per mantenere il tablet PC in esecuzione ad alta velocità.

3、Non scollegarsi mentre il prodotto è sotto formattazione. operazioni di caricamento o download, altrimenti potrebbero esserci errori di sistema o dispositivo morto.

4. Quando il tablet si blocca o ha uno schermo nero, si consiglia di utilizzare un pin di carta per colpire il foro di ripristino sul lato del tablet. Il pulsante di reset sul tablet si trova proprio accanto al pulsante di accensione.

5. Lasciare sempre i prodotti elettronici usati, le batterie e i materiali di imballaggio dopo la fine della loro vita nel punto di raccolta o nel centro di raccolta più vicino. Separare il materiale di imballaggio in base alle opzioni di smaltimento responsabile dei rifiuti e di selezione per il riciclaggio.

# Contattaci:

Email del servizio clienti: support@veidoo.com

Produttore: Shenzhen Veidoo Digital Vision Co., Ltd

Indirizzo: 4 ° piano, blocco 6, Saitu Technology Park, No. 137 Bulan Road, Jihua Street, distretto di Longgang, Shenzhen, China.518100

#### EC| REP

Name der firma: SINO-SEAR GmbH Adresse: Feuerbachstrasse11, 14471 Potsdam, Germany Tel: +49 331 9513 0908 Email; info@sino-sear.com

#### UK | REP

Company Name: REPLAB CONSULTING LTD Adresse: 28 BARLETTA HOUSE VELLACOTT CLOSE CARDIFF, WALES, CF10 4AF Tel: +44 29 2255 0988 Email: UKREP @REPLAB.CC

FCC ID: 2BGU6-VEIDOO IC:28340-T12 WARNING: CHOKING HAZARD -- Piccole parti. Non per bambini sotto i 3 anni.

# WELKOM OP DE VEIDOO TABLET(Nederlands)

#### **Knop Inleiding:**

1、 Aan/uit-knop--Aanzetten/Zet uw tablet uit.

2、 Volume+/Volume -: Pas het volume van uw tablet aan.

3、**Type C-lader**--Tijdens het opladen kan het apparaat opwarmen. Dit is normaal en mag geen invloed hebben op de levensduur of prestaties van uw apparaat.

4、**SD/SIM-kaartsleuf**--Plaats de Nano-SIM-kaart in de sleuf om 3G/4G draadloos netwerk te gebruiken, steek uw TF-kaart in de sleuf en u kunt de opslag van de tablet uitbreiden.

5、**Slot resetten**--In de buurt van de Power knop en je kunt een kaart spin in het reset gat steken.

6、 **Koptelefoon connector**--Je kunt je oortelefoon gebruiken nadat je het oortelefoon gat hebt aangesloten.

# Android-systeem

I 、 **Interface**--Wanneer het Android besturingssysteem start, wordt de opstartinterface weergegeven.

II **Controlecentrum**--Veeg vanuit de rechterbovenhoek omlaag om volume, helderheid, draadloze instellingen en meer te wijzigen en selecteer beschikbare wifi om verbinding te maken.

III **Taal**--Deze tablet heeft meer dan 100 soorten talen en u kunt overschakelen naar de taal die

nodig hebt. U kunt op Instellingen klikken en de taal opnieuw selecteren.

 $\mathbb{N}$ , **App Switcher**--Klik op de kleine vierkante knop in de rechterbenedenhoek van het scherm en schakel tussen recente apps.

V 、Bovenste knop--Druk één keer om te slapen of wakker te worden.

### Installeer de APK-toepassing:

1. Controleer of het apparaat WiFi was verbonden. Tik op "Google Play" om de APKindeling applicatie te zoeken die u wilt installeren.

2 Download de APK formaat applicatie.

### Zaken hebben aandacht nodig:

1. Niet gebruiken tijdens het opladen en niet gebruiken wanneer de tablet te heet is om de levensduur en veiligheid van de batterij te garanderen.

2、Verwijder regelmatig ongebruikte software om de tablet-pc op hoge snelheid te laten draaien.

3、Wanneer u producten formatteert, uploadt of downloadt, moet u de verbinding niet verbreken, omdat systeemfouten of apparaatstoringen kunnen optreden.

4. Wanneer de tablet bevriest of een zwart scherm heeft, wordt het aanbevolen om een kaartspeld te gebruiken om het reset gat aan de zijkant van de tablet te prikken. De resetknop op de tablet bevindt zich direct naast de aan/uit-knop.

5、Laat uw gebruikte elektronische producten, batterijen en verpakkingsmaterialen altijd na afloop van hun levensduur in het dichtstbijzijnde ophaalpunt of verzamelcentrum vallen. Scheid het verpakkingsmateriaal volgens verantwoorde afvalverwijderingsmogelijkheden en sorteer het voor recycling.

### Neem contact met ons op:

E-mail van de klantenservice: support@veidoo.com Fabrikant: Shenzhen Veidoo Digital Vision Co., Ltd Adres: 4e verdieping, blok 6, Saitu Technology Park, No. 137 Bulan

#### EC| REP

Name der firma: SINO-SEAR GmbH Adresse: Feuerbachstrasse11, 14471 Potsdam, Germany Tel: +49 331 9513 0908 Email; info@sino-sear.com

UK | REP

Company Name: REPLAB CONSULTING LTD Adresse: 28 BARLETTA HOUSE VELLACOTT CLOSE CARDIFF, WALES, CF10 4AF Tel: +44 29 2255 0988 Email: UKREP @REPLAB.CC

FCC ID: 2BGU6-VEIDOO IC:28340-T12 WAARSCHUWING: CHOKING HAZARD Niet voor kinderen jonger dan drie jaar.

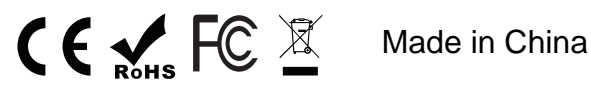

### ZAPRASZAMY DO KORZYSTANIA Z WARZYW(Polski)

#### Wprowadzenie przycisku:

1、 Przycisk zasilania--Włącz/Wyłącz tablet.

2、 Objętość+/Objętość -: Dostosuj objętość tabletu.

3、 **Ładowarka typu C**--Podczas ładowania urządzenie może się nagrzewać. Jest to normalne i nie powinno mieć wpływu na żywotność lub wydajność urządzenia.

4、 **Gniazdo karty SD/SIM**--IWłącz kartę Nano-SIM do gniazda, aby korzystać z sieci bezprzewodowej 3G/4G, Włóż kartę TF do gniazda i możesz rozszerzyć przechowywanie tabletu.

5、 **Resetuj gniazdo**--W pobliżu przycisku Power można podłączyć kartę spin do otworu resetu.

6、 Złącze słuchawkowe--Możesz używać słuchawek po podłączeniu otworu na słuchawki.

# System Android

I 、 **Interfejs**--Po uruchomieniu systemu operacyjnego Android zostanie wyświetlony interfejs startowy.

II 、 **Centrum sterowania**--Przesuń w dół z prawego górnego rogu, aby zmienić głośność, jasność, ustawienia bezprzewodowe i inne, a następnie wybierz dostępne WiFi do połączenia.

Ⅲ、 Język--Ten tablet ma ponad 100 rodzajów języków i możesz przełączyć się na język, którego potrzebujesz. Możesz kliknąć Ustawienia i ponownie wybrać język.

IV. **Przełącznik aplikacji**--Kliknij mały kwadratowy przycisk w prawym dolnym rogu ekranu i przełączaj się między ostatnimi aplikacjami.

V. Górny przycisk--Naciśnij raz, aby zasnąć lub się obudzić.

# Zainstaluj aplikację APK:

1、Upewnij się, że urządzenie było podłączone WiFi. Kliknij "Google Play", aby wyszukać aplikację formatu APK, którą chcesz zainstalować.

2、 Pobierz aplikację w formacie APK.

### Sprawy wymagają uwagi:

1、 Nie używać podczas ładowania i nie używać tabletu, gdy jest zbyt gorący, aby zapewnić żywotność baterii i bezpieczeństwo.

 Należy regularnie usuwać nieużywane oprogramowanie, aby utrzymać działanie tabletu komputera z dużą prędkością.

3、 Nie rozłączaj się podczas formatowania produktu. operacje przesyłania lub pobierania, w przeciwnym razie mogą wystąpić błędy systemowe lub martwe urządzenie.

4、 Gdy tablet zamarza lub ma czarny ekran, zaleca się użycie pinu karty, aby wbić otwór resetujący z boku tabletu. Przycisk resetu na tablecie znajduje się tuż obok przycisku zasilania.

5. Używane produkty elektroniczne, baterie i materiały opakowaniowe należy zawsze zrzucać po zakończeniu ich życia w najbliższym punkcie zbiórki lub centrum zbiórki. Oddzielić materiał opakowaniowy zgodnie z opcjami odpowiedzialnego utylizacji odpadów i sortować do recyklingu.

# Skontaktuj się z nami:

E-mail obsługi klienta: support@veidoo.com Producent: Shenzhen Veidoo Digital Vision Co., Ltd Adres: 4th piętro, blok 6, Saitu Technology Park, nr 137 Bulan Road,

#### EC| REP

Name der firma: SINO-SEAR GmbH Adresse: Feuerbachstrasse11, 14471 Potsdam, Germany Tel: +49 331 9513 0908 Email; info@sino-sear.com UK | REP

Company Name: REPLAB CONSULTING LTD Adresse: 28 BARLETTA HOUSE VELLACOTT CLOSE CARDIFF, WALES, CF10 4AF Tel: +44 29 2255 0988 Email: UKREP @REPLAB.CC

FCC ID: 2BGU6-VEIDOO IC:28340-T12 Ostrzeżenie: niebezpieczeństwo życia drobnych części. Nie dla dzieci poniżej trzech lat.

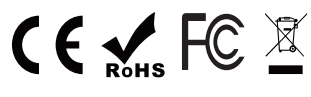

# VEIDOO TABLETINE HOŞ GELDINIZ(Türkçe)

# Düğme İşlemi:

1、 Güç Düğmesi--Aç/kapat Tabletler

2、 Ses+/Ses -: Tabletinizin sesini ayarlayın.

3、**Type- C Charger**--Yüklenirken, aygıt ısıyabilir. Bu normal ve aygıtınızın hayatını ya da performansını etkilememeli.

4、 **SD/SIM Kart yeri**--3G/4G kablosuz ağ kullanmak için Nano-SIM kartını yere koyun, TF kartını yere koyun ve tabletin depolarını genişletebilirsiniz.

5、 Yerini ayarla--Güç düğmesinin yakınlarında bir kart dönüşünü yeniden ayarlayabilirsiniz.

6、 Headphone Connector--Kulak deliğini bağladıktan sonra kulağınızı kullanabilirsiniz.

### Android Sistemi

I 、 Interface--Android işleme sistemi başladığında, başlatma arayüzü gösterilecek.

II 、 Kontrol Merkezi--Ses, parlak, kablosuz ayarları ve daha fazlasını değiştirmek için yukarı sağ köşeden aşağı geçin ve bağlantı için kullanılabilir WiFi seçin.

Ⅲ、 **Dil**--Bu tablette 100 tür diller vardır ve ihtiyacınız olan dile değiştirebilirsiniz. Ayarları tıklayıp dili yeniden seçebilirsiniz.

IV、 **App Switcher**--Ekranın altındaki sağ köşesinde küçük kare düğmesine tıklayın ve son uygulamalar arasında değiştirin.

V、Ü st Düğme--Uyumak veya uyanmak için bir kez basın

#### **APK Uygulamasını kurun:**

1、 Aygıt bağlanmış olduğundan emin olun. Yüklemek istediğiniz APK biçim uygulamasını aramak için "Google Oynayın" çalın.

2、 APK formatındaki uygulamayı indirin.

# Dikkat edilmesi gereken konular:

1、Yüklendiğinde kullanmayın ve tablet çok sıcak olduğunda kullanmayın ki bateri yaşamak ve güvenliğini sağlamak için.

 Lütfen tablet bilgisayarını yüksek hızla çalıştırmak için kullanılmadığı yazılımları düzenli olarak kaldırın.

3、Ürünün formatlandığı sürece bağlantısını kesme. Yükleme ya da indirme operasyonları, yoksa sistem hataları ya da ölü cihazı olabilir.

4 Tablete dondurulduğunda ya da siyah ekran varsa, tabletin tarafından yeniden ayarlama deliğini çökmek için bir kart pin kullanmanız öneriliyor. Tabletedeki yeniden ayarlama düğmesi elektrik düğmesinin yanında.

5. Her zaman kullanılan elektronik ürünlerinizi, batterileri ve paketleme materyallerinizi hayatının sonunda en yakın koleksiyon noktasına veya koleksiyon merkezinde bırakın. Paketleme maddelerini sorumlu waste disposal seçeneklerine göre ayrı edin ve yeniden dönüştürmek için sıralama.

# Bizimle temas edin:

Müşteri Servis E-postası: support@veidoo.com

Yapıcı: Shenzhen Veidoo Digital Vision Co., Ltd

Adres: 4. kat, Block 6, Saitu Technology Park, No. 137 Bulan Road, Jihua Street, Longgang District, Shenzhen, China.518100

#### EC| REP

Name der firma: SINO-SEAR GmbH Adresse: Feuerbachstrasse11, 14471 Potsdam, Germany Tel: +49 331 9513 0908 Email; info@sino-sear.com

#### UK | REP

Company Name: REPLAB CONSULTING LTD Adresse: 28 BARLETTA HOUSE VELLACOTT CLOSE CARDIFF, WALES, CF10 4AF Tel: +44 29 2255 0988 Email: UKREP @REPLAB.CC

FCC ID: 2BGU6-VEIDOO IC:28340-T12 UYARI: BOĞULMA TEHLİKESİ -- Küçük parçalar. 3 yaşından küçük çocuklar için uygun değildir.

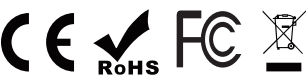

#### VEIDOO PADへようこそ(日本語)

#### ボタンの概要:

1、電源ボタン--タブレットのオン/オフ。

2、音量+/音量-:タブレットの音量を調整します。

3、C型充電器---充電時、設備が発熱する可能性があります。これは正常であり、デ バイスの寿命や性能に影響を与えません。

4、SD/SIMカードスロット--Nano SIMカードをスロットに挿入して、3 G/4 G無線

ネットワークを使用して、TFカードをスロットに挿入して、タブレットコンピュー タの記憶空間を拡張することができます。

5、リセットスロット--電源ボタンに近づき、リセット穴にスピンを挿入することができます。

6、イヤホンコネクターイヤホンの穴を接続したら、イヤホンを使うことができま す。

#### Androidシステム:

一、インターフェース: Android OSを起動すると、起動インターフェースが表示されます。

二、コントロールセンター:音量、輝度、ワイヤレス設定などを変更するた

めに右上隅から下にスライドし、使用可能なWiFiを選択して接続します。

三、言語:このタブレットには100以上の言語があり、必要な言語に切り替えること ができます。設定をクリックして言語を再選択できます。

四、アプリケーションスイッチャ:画面右下の小さな四角形ボタンをクリックし

- て、最近のアプリケーションを切り替えます。
- 五、上部ボタン:一回押すとスリープまたはウェイクアップします。

#### APKアプリケーションをインストールするには:

1、 デバイスがWiFiに接続されていることを確認します。「Google Play」をクリックしてインストールするAPK形式のアプリケーションを検索します。

2、APKフォーマットアプリケーションをダウンロードします。

#### 次の点に注意してください:

1、充電中は使用しないでください。プレートが過熱している場合は使用しないでく ださい。電池の寿命と使用の安全を確保してください。

2、タブレットPCを高速に動作させるために、使用していないソフトウェアを定期的 に削除してください。

3、製品がフォーマット中の場合、接続を切断しないでください。システムエラーや デバイスのハングアップが発生する可能性があります。

4、タブレットがパニックになったり、画面が黒い場合は、カードピンを使ってタブ レット側面のリセット穴をつつくことをお勧めします。タブレットのリセットボタ ンは電源ボタンのすぐ横にあります。何か質問がありましたら、お気軽にお問い合 わせください。

5、使用した電子製品、電池、包装材料は寿命が終わったら、必ず最寄りの収集場所 や収集センターに捨ててください。担当する廃棄物処理案と分類に基づいて、包装 材料を分離して回収します。

#### お問い合わせ先

カスタマーサービスEメール: support@veidoo.com

メーカー: 深圳市維度デジタル視覚有限公司

場所:ブラン通り137番地サイトゥ科学技術パーク6座4階、中国深セン市竜崗区吉華 街。518100

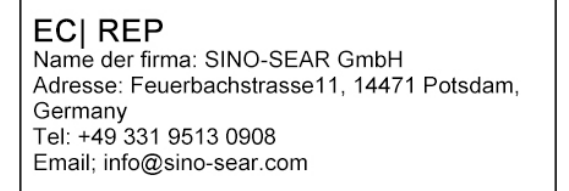

UK | REP

Company Name: REPLAB CONSULTING LTD Adresse: 28 BARLETTA HOUSE VELLACOTT CLOSE CARDIFF, WALES, CF10 4AF Tel: +44 29 2255 0988 Email: UKREP @REPLAB.CC

FCC ID: 2BGU6-VEIDOO IC:28340-T12 警告: 窒息の危険――ウィジェット。3歳以下の子供には適用されません。